# **CONTROL DE COMUNICACIONES CATASTRALES**

Administración/Relaciones con Catastro/Registro Modelos 90xN Gestión Tributaria/Otros/Gestión Modelos 900N

A través de esta opción se registran y actualizan todos los modelos 900N (901, 902, 903 y 904). Este registro se realiza bien desde los tributos que estén configurados para emisión de modelos 900 o bien manualmente.

| F       | Resultado Búsqueda 🗡 Registro Modelos | 90xN         |                |                              |                      |                           |      |           | - >           |
|---------|---------------------------------------|--------------|----------------|------------------------------|----------------------|---------------------------|------|-----------|---------------|
| jercio  | cio Tipo Doc. Registro M              | NIF/CIF A    | pellidos y Nom | ore / Razón Social           |                      |                           |      |           |               |
| 2014    | 901 🔽                                 |              |                |                              |                      |                           |      |           |               |
| roce    | dencia                                | Estado       |                |                              |                      |                           |      |           |               |
|         | •                                     | -            | -              | 1                            |                      |                           |      |           |               |
| ofore   | ancia Catastral Via                   |              |                | Sigla Nº1 Nº2 Bloque         | Feo Planta Puerta    |                           |      |           |               |
| CICICIC |                                       |              | •              |                              |                      |                           |      |           |               |
|         | Fecha de Emisión Fecha                | de Recención | _              | Fecha Einurb Retorno Revisar | do                   |                           |      |           |               |
|         |                                       | de necepción |                |                              | -                    |                           |      |           |               |
|         |                                       |              |                |                              | <u> </u>             |                           |      |           |               |
| 2       | Opciones                              |              |                |                              |                      |                           | Alta | 🛷 🕅 Busca | ar 📚 Imprimir |
|         | Alta                                  | CICIO TIPO   | NIF            | SUJETO PASIVO                | R. CATASTRAL         | SITUACIÓN                 | PRC  | CEDENCIA  | Nº CENSAL     |
|         | Ver Detaller                          | 2014 901     | 07661055P      | GOMEZ HERNANDEZ JOSE         | 6880901TL7368B0054PP | CLABRAHAM ZACUT D -3 54   |      |           |               |
|         | ver Detailes                          | 2014 901     | 00000010X      | APELLIDO 1 APELLIDO2 PRUEBA  | 6694509TL7369D0008FF | CL BOLIVAR 9 1 3 B        |      |           |               |
|         | Asociar Varias Ref. Catastrales       | 2014 901     | 00000010X      | APELLIDO 1 APELLIDO2 PRUEBA  | 6481411TL7368A0017LX | CL IMPERIAL 31 1 -1 17    |      |           |               |
|         |                                       | 2014 901     | 00000012N      | MARTIN MARTIN LUIS ENRIQUE   | 7288309TL7378G0010SR | AV COMUNEROS 113 1 4 IZ   |      |           |               |
|         | Imprimir Documento                    | 2014 901     | 00000012N      | MARTIN MARTIN LUIS ENRIQUE   | 000100100TL73F0001GO | CT FREGENEDA 18 T OD OS   |      |           |               |
|         | Notificaciones                        | 2014 901     | 00000012N      | MARTIN MARTIN LUIS ENRIQUE   | 7283701TL7378C0023PQ | CL MARIQUELO 1 3 1 1 B    |      |           |               |
|         | Natificación en 001 Oficia            | 2014 901     | 00000010X      | APELLIDO 1 APELLIDO2 PRUEBA  | 6481411TL7368A0017LX | CL IMPERIAL 31 1 -1 17    |      |           |               |
|         | Notificaciones 901 Officio            | 2014 901     | 00000012N      | MARTIN MARTIN LUIS ENRIQUE   | 5187105TL7358E0428KT | AV MARISTAS 11 13 1 1 2 A |      |           |               |
|         | Generación de Remesas                 | 2014 901     | 00000010X      | APELLIDO 1 APELLIDO2 PRUEBA  | 2373902TL7327C0010QM | PZ EXTREMADURA 17 1 1 C   |      |           |               |
|         | Consulta da Domona                    | 2014 901     | 00000012N      | MARTIN MARTIN LUIS ENRIQUE   | 3275801TL7337E0001DH | CLABASTOS 781 -11         |      |           |               |
|         | Consulta de Remesas                   | 2014 901     | 00000010X      | APELLIDO 1 APELLIDO2 PRUEBA  | 6481411TL7368A0017LX | CL IMPERIAL 31 1 -1 17    |      |           |               |
|         | Consulta de Notificaciones            | 2014 901     | 00000012N      | MARTIN MARTIN LUIS ENRIQUE   | 5687103TL7358F0001LR | CL ABAJO 9 S UE LO        |      |           |               |
|         | VerTedee                              | 2014 901     | 07661055P      | GOMEZ HERNANDEZ JOSE         | 6880901TL7368B0022PP | CL ABRAHAM ZACUT S -3 21  |      |           |               |
|         | veriodos                              | 2014 901     | 00000012N      | MARTIN MARTIN LUIS ENRIQUE   | 7283701TL7378C0033JI | CL MARIQUELO 132 2 A      |      |           |               |
|         | Ver Seleccionados                     | 2014 901     | 00000012N      | MARTIN MARTIN LUIS ENRIQUE   | 3683501TL7338D0037ZT | CLANTONIO PONZ 6 -1 11    |      |           |               |
|         | Ver No Seleccionados                  | 2014 901     | 00000012N      | MARTIN MARTIN LUIS ENRIQUE   | 6398101TL7369G0119RY | AV SAN AGUSTIN 44 7 SM A2 |      |           |               |
|         |                                       | 2014 901     | 00000010X      | APELLIDO 1 APELLIDO2 PRUEBA  | 5187105TL7358E0180BU | AV MARISTAS 11 13 7 -2 3  |      |           |               |
|         | Marcar Todos                          | 2014 901     | 00000012N      | MARTIN MARTIN LUIS ENRIQUE   | 5687802TL7358F0023IB | CLABAJO 18 1 4 E          |      |           |               |
|         | Desmarcar Todos                       | 2014 901     | 00000012N      | MARTIN MARTIN LUIS ENRIQUE   | 5687802TL7358F0001GR | CLABAJO 18 1 A 1          |      |           |               |
|         | Marcar Seleccionados                  | 2014 901     | 00000012N      | MARTIN MARTIN LUIS ENRIQUE   | 5687802TL7358F0005LI | CLABAJO 18 1 A 1 A        |      |           |               |
|         |                                       | 2014 901     | 00000010X      | APELLIDO 1 APELLIDO2 PRUEBA  | 6979703TL7367H0029YI | CLABRAHAM ZACUT 2 2 T4    |      |           |               |
|         | Desmarcar Seleccionados               | 2014 901     | 00000010X      | APELLIDO 1 APELLIDO2 PRUEBA  | 6481411TL7368A0017LX | CL IMPERIAL 31 1 -1 17    |      |           |               |
|         | Imprimir                              | 2014 901     | 00000010X      | APELLIDO 1 APELLIDO2 PRUEBA  | 6481411TL7368A0017LX | CL IMPERIAL 31 1 -1 17    |      |           |               |
|         | 5                                     | 2014 901     | 00000012N      | MARTIN MARTIN LUIS ENRIQUE   | 5687103TL7358F0001LR | CL ABAJO 9 S UE LO        |      |           |               |
|         | Exportar a Excel                      | 2014 901     | 00000012N      | MARTIN MARTIN LUIS ENRIQUE   | 6087601TL7368E0018   | CL RECTOR TOVAR 1 00 5A   |      |           |               |
| _       | C                                     | 2014 001     | 0000012N       | MADTIN MADTIN HILC ENDIONE   | C007C01TI 72C0E0010  | CI DECTOR TOUAR 1 00 54   |      |           |               |

En la pantalla inicial en la parte de los filtros se puede localizar cualquier registro por los siguientes campos.

Ejercicio: Ejercicio en el que se realizó el registro del modelo 900.
Tipo Documento: 901, 902, 903 ó 904.
Registro: Número de registro que tiene asociado el modelo.
Procedencia: Indica desde que tributo se realizó el registro del modelo.
Fecha de Emisión: Fecha en la que se realizó el registro del modelo.
Fecha de Recepción: Fecha de retorno de los ficheros FINUR de la empresa colaboradora en gestión catastral o del Catastro.

A través del menú contextual, o haciendo clic en el botón en el botón derecho del ratón, podemos desplegar las siguientes opciones:

Alta: Para realizar el registro de un modelo 900.

Ver Detalles: Editar un modelo 900 registrado anteriormente.

**Asociar Varias Ref. Catastrales:** Clona los datos, imágenes, copropietarios del 901 seleccionado y lo aplica sobre una serie de referencias catastrales generando finalmente varios 901.

**Imprimir Documentos:** Por medio de esta opción se puede imprimir en papel o por pantalla el modelo 900 seleccionado.

**Notificaciones:** Para registrar las notificaciones asociadas a los modelos 901. **Notificaciones 901 Oficio:** Permite generar automáticamente las notificaciones de oficio de los registros 901 seleccionados.

Generación de Remesas: Creación de remesas de notificaciones.

**Consulta de Remesas:** Permite acceder a las remesas de notificaciones generadas. **Consulta de Notificaciones:** Ventana para la consulta de las notificaciones emitidas. **Ver Todos:** Se recuperan los registros que hayan sido eliminados.

Ver Seleccionados: Se eliminan de la ventana aquellos registros que no estén seleccionados.

Ver No Seleccionados: Se eliminan de la ventana aquellos registros que estén marcados.

Marcar Todos: Marca todos los registros.

Desmarcar Todos: Se desmarcan los registros que estuvieran marcados.

Marcar Seleccionados: Marca los registros seleccionados.

Desmarcar Seleccionados: Desmarca los registros seleccionados.

## Alta

Al seleccionar esta opción se accede al formulario de registro de los modelos 900.

| s Declaración 🛛 Do                                                                | cumentación a Aporta                                                         | ar Declaració    | ón Documentación p                                                                  | resentad  | a Notificaciones              | y Acuses                 |            |  |
|-----------------------------------------------------------------------------------|------------------------------------------------------------------------------|------------------|-------------------------------------------------------------------------------------|-----------|-------------------------------|--------------------------|------------|--|
| A. Objeto de la De                                                                | <b>claración</b><br>n o consolidación de la p                                | ropiedad         | ·                                                                                   |           | Tipo Doc                      | umento 901               | _          |  |
| Constitució                                                                       | in, modificación o adquis                                                    | ición del derech | no real de usufructo                                                                |           |                               | Joor                     |            |  |
| 🔲 Constitució                                                                     | in, modificación o adquis                                                    | ición del derech | no real de superficie                                                               | N         | lúmero Plusvalía              |                          |            |  |
| 🔲 Constitució                                                                     | in, modificación o adquis                                                    | ición de conce:  | sión administrativa                                                                 |           |                               |                          |            |  |
| 🔲 Constitució                                                                     | in, modificación o adquis                                                    | ición de otro de | erecho real de disfrute                                                             |           |                               |                          |            |  |
| 🗌 Variación                                                                       | en la composición interna                                                    | a o en la cuota  | de participación de comu                                                            | nidades o | entidades sin persor          | nalidad jurídica         |            |  |
| 🔲 Variación                                                                       | en la cuota de participac                                                    | ión de los cónyu | uges en los bienes o dere                                                           | chos comu | unes                          |                          |            |  |
| B. Identificación                                                                 | Catastral del Inmueble                                                       | o Inmuebles      |                                                                                     |           |                               |                          |            |  |
| - Clasificación de                                                                | Bien Inmueble                                                                |                  |                                                                                     |           |                               |                          |            |  |
|                                                                                   |                                                                              | 🔽 Urbano         | Rústico                                                                             |           |                               |                          |            |  |
| Situación                                                                         | Ma                                                                           |                  | Ciala                                                                               | N 10 4    |                               |                          |            |  |
| Lod. Via                                                                          |                                                                              |                  |                                                                                     | IN= I     | N= Z                          |                          |            |  |
| Plaqua                                                                            | Econore Planta - Pu                                                          | orto Poroio      |                                                                                     |           |                               |                          |            |  |
| bioque                                                                            | Escaleia Flanta Fu                                                           |                  |                                                                                     |           |                               |                          |            |  |
|                                                                                   |                                                                              |                  |                                                                                     |           |                               |                          |            |  |
| Ref. Cata                                                                         | astral                                                                       |                  | Nº Fijo                                                                             | _         |                               |                          |            |  |
| Ref. Cata                                                                         | astral                                                                       |                  | Nº Fijo                                                                             |           |                               |                          |            |  |
| Ref. Cat.                                                                         | astral                                                                       |                  | Nº Fijo                                                                             |           |                               |                          |            |  |
| Ref. Cat                                                                          | astral                                                                       |                  | Nº Fijo                                                                             |           |                               |                          |            |  |
| Ref. Cat                                                                          | astral<br>Jel Declarante                                                     |                  | Nº Fijo                                                                             |           |                               |                          |            |  |
| Ref. Cat                                                                          | sstral<br>Iel Declarante<br>Nombre / Razón So                                | Docial           | N <sup>₽</sup> Fijo                                                                 |           |                               |                          |            |  |
| Cat                                                                               | sstral<br>Sel D eclarante<br>Nombre / Razón So                               | Docial           | N <sup>₽</sup> Fijo                                                                 |           |                               |                          |            |  |
| Cat<br>-C. Identificación (<br>N.I.F. / C.I.F                                     | sstral<br>Sel D eclarante<br>Nombre / Razón So<br>Provincia                  | Docial           | N <sup>®</sup> Fijo                                                                 |           |                               |                          |            |  |
| Ref. Cat<br>-C. Identificación (<br>N.I.F. / C.I.F<br>País                        | Iel Declarante<br>Nombre / Razón So<br>Provincia                             | Docial           | N <sup>®</sup> Fijo<br>C.Postal Municipio                                           |           |                               |                          |            |  |
| País<br>Vía                                                                       | estral<br>el Declarante<br>Nombre / Razón So<br>Provincia                    | Docial           | N <sup>®</sup> Fijo<br>C.Postal Municipio<br>N <sup>®</sup> 1 N <sup>®</sup> 2 Blog | . Esc.    | Planta Puerta Teléfo          | no                       | ]@         |  |
| País                                                                              | sstral<br>Sel D eclarante<br>Nombre / Razón So<br>Provincia                  | Docial           | N <sup>®</sup> Fijo<br>C.Postal Municipio<br>N <sup>®</sup> 1 N <sup>®</sup> 2 Blog | , Esc.    | Planta Puerta Teléfo          | no                       | <br>]<br>] |  |
| Ref. Cat<br>C. Identificación (<br>N.I.F. / C.I.F<br>País<br>Vía                  | estral<br>el Declarante<br>Nombre / Razón So<br>Provincia                    | Docial           | N <sup>®</sup> Fijo<br>C.Postal Municipio<br>N <sup>®</sup> 1 N <sup>®</sup> 2 Blog | Esc.      | Planta Puerta Teléfo          | no                       | ] 🔎        |  |
| Ref. Cat<br>C. Identificación (<br>N.I.F. / C.I.F<br>País<br>Vía<br>Representante | Iel Declarante<br>Nombre / Razón So<br>Provincia                             | Docial           | N <sup>®</sup> Fijo<br>C.Postal Municipio<br>N <sup>®</sup> 1 N <sup>®</sup> 2 Blog | , Esc.    | Planta Puerta Teléfo          | no                       | ] @        |  |
| Ref. Cat.                                                                         | Iel Declarante<br>Nombre / Razón So<br>Provincia<br>Nombre / Razón So        |                  | N <sup>®</sup> Fijo<br>C.Postal Municipio<br>N <sup>®</sup> 1 N <sup>®</sup> 2 Blog | Esc.      | Planta Puerta Teléfo          | ino                      | ] @        |  |
| Ref. Cat.                                                                         | Iel Declarante<br>Nombre / Razón So<br>Provincia<br>Nombre / Razón So        |                  | N <sup>®</sup> Fijo<br>C.Postal Municipio<br>N <sup>®</sup> 1 N <sup>®</sup> 2 Blog | Esc.      | Planta Puerta Teléfo<br>En Ca | ino<br>lidad De<br>TORíA |            |  |
| Ref. Cat.                                                                         | Iel Declarante<br>Nombre / Razón So<br>Provincia<br>Nombre / Razón So        | Docial           | N <sup>®</sup> Fijo<br>C.Postal Municipio<br>N <sup>®</sup> 1 N <sup>®</sup> 2 Blog | Esc.      | Planta Puerta Teléfo<br>En Ca | ino<br>lidad De<br>TORÍA |            |  |
| Ref. Cat.                                                                         | Iel Declarante<br>Nombre / Razón So<br>Provincia<br>Nombre / Razón So<br>Ies |                  | N <sup>®</sup> Fijo<br>C.Postal Municipio<br>N <sup>®</sup> 1 N <sup>®</sup> 2 Blog | Esc.      | Planta Puerta Teléfo<br>En Ca | ino<br>lidad De<br>FORÍA |            |  |
| Ref. Cat.                                                                         | estral                                                                       |                  | C.Postal Municipio<br>Nº 1 Nº 2 Blog                                                | Esc.      | Planta Puerta Teléfo<br>En Ca | ino<br>lidad De<br>FORÍA |            |  |
| Ref. Cat.                                                                         | estral                                                                       | Docial           | C.Postal Municipio<br>Nº 1 Nº 2 Blog<br>F. Alteración<br>ado Pendiente              | Esc.      | Planta Puerta Teléfo<br>En Ca | ino<br>lidad De<br>TORÍA |            |  |
| Ref. Cat.                                                                         | estral                                                                       |                  | C.Postal Municipio<br>Nº 1 № 2 Blog<br>F. Alteración                                | Esc.      | Planta Puerta Teléfo<br>En Ca | ino<br>lidad De<br>TORÍA |            |  |

#### Campos del formulario de alta:

Tipo Documento: Modelo que se quiere registrar (901, 902, 903 ó 904).

**Objeto de la Declaración:** Bloque de campos que recogen el motivo de la realización del modelo 900. Estos campos varían en función del tipo de documento seleccionado

#### Identificación del Bien Inmueble:

Clasificación del bien Inmueble: Para seleccionar si el inmueble es de naturaleza urbana o rústica

Situación: Se debe introducir la referencia catastral del inmueble.

**Identificación del Declarante:** Se debe introducir el NIF/CIF del obligado a declarar. **Representante:** En caso de que el declarante actúe como representante del obligado a declarar.

**Datos Adicionales:** Campos opcionales que varían en función del tipo de documento seleccionado.

- Si el tipo de documento seleccionado es 901 se muestran los siguientes campos:
  - F. Recepción
  - F. Procesamiento

**F. Alteración:** A partir de esta fecha se calculará la fecha de efecto censal y efecto recaudatorio de los titulares del bien inmueble. *Obligatoria si se han definido los copropietarios del 900.* 

Entidad Origen: OAGER ó Gerencia Territorial del Catastro.

**Estado:** Pendiente, Hecho, Requerimiento, Ya Cambiado, Trámite de Audiencia, Denegación y Solicitud de Baja.

**Exp. Catastro:** Este campo sólo se muestra cuando el campo estado tiene seleccionado el valor *"Hecho"*.

- Si el tipo de documento seleccionado es 902, 903 ó 904, se muestran los siguientes campos:
  - F. Envío: Se envía el registro para su comprobación.
  - **F. Recepción:** Se recibe el registro comprobado.

F. Envío Catastro: Se envía el registro a Catastro para su comprobación.
F. Finurb: Campo de sólo lectura. Este campo se actualiza al procesar los ficheros de la FINURB una vez que Catastro ha comprobado el registro.
Descripción: Descripción del modelo seleccionado. *Campo obligatorio* Opción Ver Seguimiento que muestra la ventana de detalle y edición del seguimiento del modelo.

En función de los valores de estos campos de fecha, se establece el estado del registro 900.

Finalmente pulsando la opción **Grabar** confirmaremos la grabación del registro 900. En caso de que se trate de un tipo de documento 901 los titulares del bien inmueble referenciado serán modificados en base a los copropietarios definidos (si se han registrado o modificado).

### Copropietarios 901

Al seleccionar copropietarios desde el alta o detalles de un registro 901, se mostrará una ventana en la que se definen los copropietarios del inmueble.

| 📾 Copropie | etarios                     |                 |              |                  |      |                      |
|------------|-----------------------------|-----------------|--------------|------------------|------|----------------------|
|            |                             |                 |              |                  |      |                      |
| NIF/CIF    | Nombre / Razón Social       | Primer Apellido |              | Seaundo Apellido |      | Porcentaie Tipo      |
|            |                             |                 |              |                  |      | PB -                 |
|            |                             |                 |              |                  |      |                      |
|            |                             |                 |              |                  |      |                      |
|            |                             |                 |              |                  |      | 딝 Grabar 🕻 Salir     |
| NIF/CIF    | APELLIDOS, NOMBRE / RAZÓN S | OCIAL           |              |                  | TIPO | PORCENTAJE PRINCIPAL |
| 00000012N  | MARTIN GARCIA MARTIN        |                 |              |                  | PB   | 100,00 Sí            |
|            |                             |                 | Eliminar Reg | gistro           |      |                      |
|            |                             |                 | Editar Regis | istro            |      |                      |
|            |                             |                 | Marcar Prin  | ncipal           |      |                      |
|            |                             |                 |              |                  |      |                      |
|            |                             |                 |              |                  |      |                      |
|            |                             |                 |              |                  |      |                      |
|            |                             |                 |              |                  |      |                      |
|            |                             |                 |              |                  |      |                      |
|            |                             |                 |              |                  |      |                      |
|            |                             |                 |              |                  |      |                      |
|            |                             |                 |              |                  |      |                      |
|            |                             |                 |              |                  |      |                      |
|            |                             |                 |              |                  |      |                      |
|            |                             |                 |              |                  |      |                      |
|            |                             |                 |              |                  |      |                      |
|            |                             |                 |              |                  |      |                      |
|            |                             |                 |              |                  |      |                      |
|            |                             |                 |              |                  |      |                      |
|            |                             |                 |              |                  |      |                      |
| <b>▲</b>   |                             |                 |              |                  |      | <b>&gt;</b>          |

La aplicación muestra los siguientes campos de los copropietarios definidos en el registro 901:

NIF/CIF: NIF o CIF del copropietario del bien inmueble.
Primer Apellido: Primer apellido del copropietario del bien inmueble.
Segundo Apellido: Segundo apellido del copropietario del bien inmueble.
Nombre: Nombre del copropietario del bien inmueble.
Tipo: Derecho a elegir entre los siguientes valores.

- CA (Concesión administrativa)
- DF (Derecho de disfrute)
- DS (Derecho de superficie)
- PR (Propiedad plena)
- US (Usufructo)
- NP (Nuda propiedad)

**Porcentaje:** Porcentaje de propiedad (0-100).

Principal: Indica si el copropietario es el principal del bien inmueble.

Podemos registrar nuevos copropietarios definiéndolos en los controles situados en la parte superior de la pantalla:

**NIF/CIF:** NIF o CIF del copropietario del bien inmueble. *Campo obligatorio.* **Primer Apellido:** Primer apellido del copropietario del bien inmueble. *Campo obligatorio.* 

**Segundo Apellido:** Segundo apellido del copropietario del bien inmueble. *Campo obligatorio.* 

**Nombre:** Nombre del copropietario del bien inmueble. *Campo obligatorio.* **Tipo:** Derecho a elegir entre los siguientes valores. *Campo obligatorio.* 

- CA (Concesión administrativa)
- DF (Derecho de disfrute)
- DS (Derecho de superficie)
- PR (Propiedad plena)
- US (Usufructo)
- NP (Nuda propiedad)

Porcentaje: Porcentaje de propiedad (0-100). Campo obligatorio

Confirmaremos el registro de copropietario pulsando el botón añadir (+):

Haciendo clic en el botón en el botón derecho del ratón sobre el copropietario, podemos desplegar las siguientes opciones:

Eliminar registro: Elimina el copropietario seleccionado. Editar registro: Permite la edición del registro seleccionado. (A través de los controles superiores, para confirmar los cambios realizados pulsar botón Incluir (+)). Marcar Principal: Establece como copropietario principal el seleccionado. (Debe existir en el conjunto de copropietarios al menos uno que conste como principal).

Finalmente pulsando la opción **Grabar** confirmaremos los datos de copropietarios del bien inmueble y volveremos a la pantalla de edición del registro 901. (Los copropietarios se registran durante el proceso de grabación del 900).

# Notificaciones:

Al seleccionar notificaciones, se mostrará una ventana para la elegir el tipo de notificación que se quiere registrar

| Notificaciones       |                                                        |     | ×    |
|----------------------|--------------------------------------------------------|-----|------|
|                      |                                                        |     |      |
|                      |                                                        |     |      |
| Tipo de Notificación | Acuerdo de Alteración de la Descripción Catastral 🛛 😒  |     |      |
|                      | Requerimiento de Documentación<br>Trámite de Audiencia |     |      |
|                      | Acuerdo de Alteración de la Descripción Catastral      |     |      |
|                      | Aceptar                                                | C S | alir |

#### Tipo de Notificación:

-Acuerdo de Alteración de la descripción catastral

-Requerimiento de Documentación

- -Trámite de Audiencia
- -Denegación

# Generación de Remesas

Esta opción abrirá una ventana para la creación de remesas de las notificaciones que se hayan registrado anteriormente.

| Ejericia NIF/CJF Nombre<br>2003 Ceste Fecha Hasta Fecha Tipo documento<br>Control Control | 🖀 Generar Remesas de Notificación de Registro 900         |                    | $\mathbf{X}$ |
|----------------------------------------------------------------------------------------------------|-----------------------------------------------------------|--------------------|--------------|
| Vúmero de Registro Desde Fecha Hasta Fecha Tipo documento                                                                                                    | Ejercicio NIF/CIF Nombre                                  |                    |              |
| Opciones <ul> <li>Buscar</li> <li>Imprimir</li> <li>Salir</li> </ul>                                                                                                    | Número de Registro Desde Fecha Hasta Fecha Tipo documento |                    |              |
| V Opciones 🔊 Imprimir <table-cell> Salir</table-cell>                                                                                                    |                                                           | •                  |              |
|                                                                                                    | V Opciones                                                | - 🔎 Buscar 💌 Impri | mir 🔽 Salir  |
|                                                                                                    |                                                           |                    |              |
|                                                                                                    |                                                           |                    |              |
|                                                                                                    |                                                           |                    |              |
|                                                                                                    |                                                           |                    |              |
|                                                                                                    |                                                           |                    |              |
|                                                                                                    |                                                           |                    |              |
|                                                                                                    |                                                           |                    |              |
|                                                                                                    |                                                           |                    |              |
|                                                                                                    |                                                           |                    |              |
|                                                                                                    |                                                           |                    |              |
|                                                                                                    |                                                           |                    |              |
|                                                                                                    |                                                           |                    |              |
|                                                                                                    |                                                           |                    |              |
|                                                                                                    |                                                           |                    |              |
|                                                                                                    |                                                           |                    |              |

La ventana de búsqueda de notificaciones contiene los siguientes filtros opcionales:

Ejercicio NIF/CIF Nombre Número de Registro Desde Fecha Hasta Fecha Tipo Documento

En la ventana de búsqueda se mostrarán todas las notificaciones registradas que no hayan sido incluidas en una remesa y que entre dentro de los límites seleccionados.

Pulsando el botón derecho del ratón se mostrarán las siguientes opciones:

| Generar remesa de notificaci  | ón      |
|-------------------------------|---------|
| Quitar de notificaciones peno | lientes |
| Ver Todos                     |         |
| Ver Seleccionados             |         |
| Ver No Seleccionados          |         |
| Marcar Todos                  |         |
| Desmarcar Todos               |         |
| Marcar Seleccionados          |         |
| Desmarcar Seleccionados       |         |
| Imprimir                      |         |

**Generar remesa de notificación:** Permite crear una nueva remesa con los registros seleccionados.

Quitar de notificaciones pendientes: Marca los registros seleccionados como notificados para que no vuelvan a aparecer en la búsqueda.

# Consulta de Remesas:

Esta opción permite acceder a la pantalla de consulta de las remesas de notificaciones.

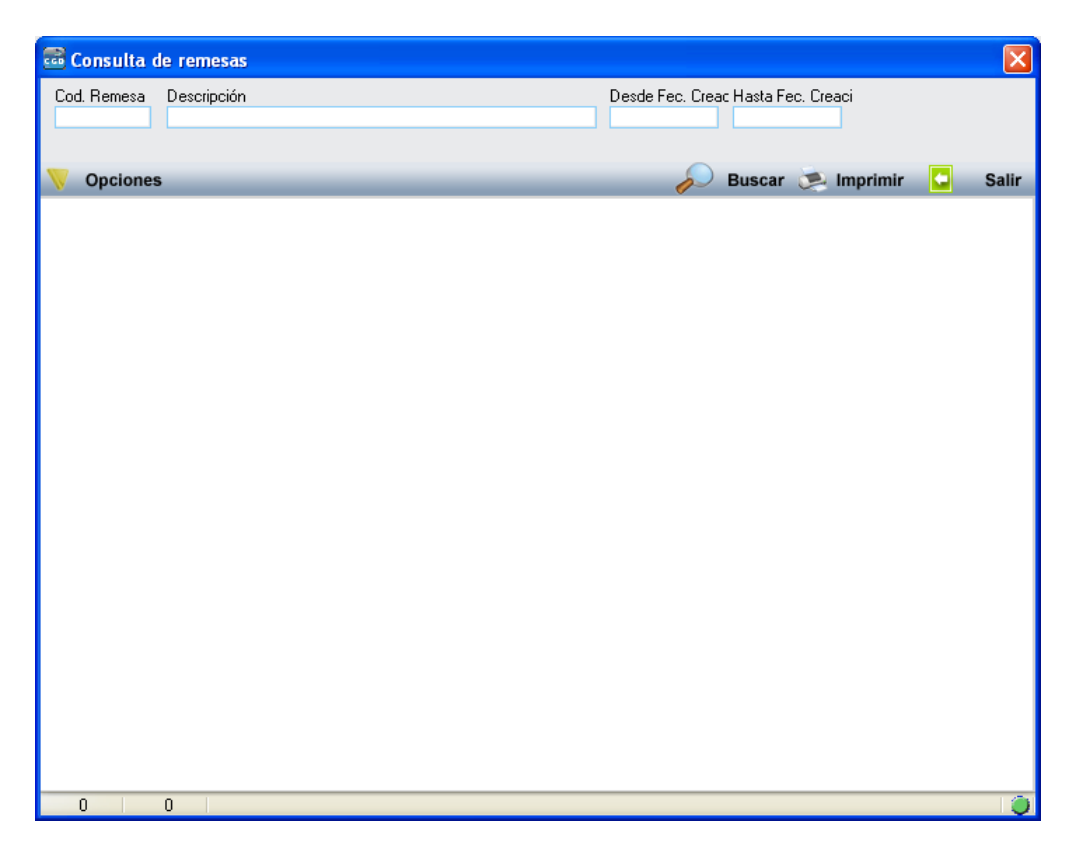

Esta ventana contiene los siguientes filtros opcionales:

Código de Remesa Descripción Desde Fecha Creación Hasta Fecha Creación

Pulsando el botón derecho del ratón se mostrarán las siguientes opciones:

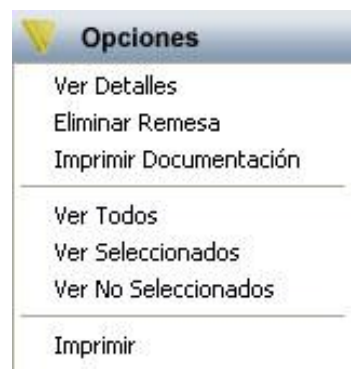

**Eliminar Remesa:** Elimina la remesa seleccionada marcando las notificaciones incluidas como no notificadas.

**Imprimir Documentación:** Permite imprimir las notificaciones incluidas en una remesa. El documento de notificación dependerá del tipo de notificación de la remesa.

# Consulta de Notificaciones:

| 🗟 Consulta d                   | e Notificaciones                                                                                                   | X     |
|--------------------------------|----------------------------------------------------------------------------------------------------|-------|
| Ejercicio<br>2009 💌<br>NIF/CIF | Tipo Doc. Registro Tipo Notificación Desde Fecha Hasta Fecha<br>901  Apellidos v Nombre / Razón Social Cod. Remesa |       |
|                                |                                                                                                    |       |
| V Opciones                     | 🂫 Buscar 💌 Imprimir 🕻                                                                                              | Salir |
|                                |                                                                                                    |       |
|                                |                                                                                                    |       |
|                                |                                                                                                    |       |
|                                |                                                                                                    |       |
|                                |                                                                                                    |       |
|                                |                                                                                                    |       |
|                                |                                                                                                    |       |
|                                |                                                                                                    |       |
|                                |                                                                                                    |       |
|                                |                                                                                                    |       |
|                                |                                                                                                    |       |
|                                |                                                                                                    |       |
|                                |                                                                                                    |       |
| 0 0                            |                                                                                                    | 0     |

Opción para acceder a la pantalla de consulta de notificaciones emitidas.

La ventana de consulta de notificaciones contiene los siguientes filtros opcionales:

Ejercicio Tipo Documento Registro Tipo Notificación Desde Fecha: Fecha de creación de la notificación Hasta Fecha: Fecha de creación de la notificación NIF/CIF Apellidos y Nombre / Razón Social Cod. Remesa

Pulsando el botón derecho del ratón se mostrarán las siguientes opciones:

| Opciones                                       |
|------------------------------------------------|
| Imprimir Notificación<br>Eliminar Notificación |
| Ver Todos                                      |
| Ver Seleccionados                              |
| Ver No Seleccionados                           |
| Imprimir                                       |
| Exportar a Excel                               |

**Imprimir Notificación:** Permite imprimir la notificación seleccionada. El documento de notificación dependerá del tipo de notificación de la remesa. Eliminar Notificación: Borra permanentemente la notificación del sistema.

# Asociar Varias Ref. Catastrales:

Funcionalidad que permite definir los datos del 901 seleccionado (no puede ser de tipo rústico y debe tener definidos los copropietarios) para varias referencias catastrales de manera que crea por cada referencia catastral un nuevo 901, con los mismas propiedades, copropietarios y documentación adjunta que el 901 original pero aplicando los cambios de titularidad al inmueble referenciado.

Inicialmente habrá que definir las referencias catastrales referenciadas en los 901. Podremos definirlas directamente o a través del buscador.

| 🔤 901 - J | Asociar varias Ref. Catastrales |                           |            | ×     |
|-----------|---------------------------------|---------------------------|------------|-------|
|           | Indique las Ref. Catastrales a  | Asociar con el 901 Nº: 49 | 0          |       |
|           |                                 |                           |            |       |
|           | REFERENCIA CATASTRAL            |                           |            |       |
| •         |                                 |                           |            |       |
|           |                                 |                           |            |       |
|           |                                 |                           |            |       |
|           |                                 |                           |            |       |
|           |                                 |                           |            |       |
|           |                                 |                           |            |       |
|           |                                 |                           |            |       |
|           |                                 |                           |            |       |
|           |                                 |                           |            |       |
|           |                                 |                           |            |       |
| •         |                                 |                           |            | •     |
|           |                                 |                           |            |       |
|           |                                 |                           | 딝 Grabar 🔽 | Salir |

El buscador nos permite localizar un inmueble por referencia catastral, dirección o propietario mostrándonos en los resultados todos los titulares actuales del inmueble y permitiendo seleccionar varios registros a la vez.

| 🔤 Búsqueda de | Búsqueda de Unidades |                      |                  |        |            |      |       |   |
|---------------|----------------------|----------------------|------------------|--------|------------|------|-------|---|
| REF. CAT      | REF. CATASTRAL       | VíA                  |                  | Nº 1   | Nº 2       |      |       |   |
| BL ESC        | PL PU PROPI          | ETARIO               |                  |        |            |      |       |   |
|               |                      |                      | 🔽 Aceptar 🛛 🛷    | Buscar | 🧟 Imprimir |      | Salir | r |
| SELECCI       | ONADO REF. CAT       | REF. CATASTRAL       | VÍA              |        |            | Nº 1 | Nº 2  |   |
|               | 55903010014          | 5590301TL7359B0014RK | CL CHURRIGUERA   |        |            | 12   |       |   |
|               | 67993030039          | 6799303TL7369H0039FE | CL OREGANO       |        |            | 13   |       |   |
|               | 60702010067          | 6070201TL7367A0067ZJ | CL MAESTRO GURID | l      |            | 14   |       |   |
|               | 60702010034          | 6070201TL7367A0034BH | CL MAESTRO GURID | l      |            | 14   |       |   |
|               | 58814170008          | 5881417TL7358B0008XZ | CL PALOMINOS     |        |            | 13   |       |   |
|               | 63842010068          | 6384201TL7368C0068UU | CL PINTO         |        |            | 24   |       |   |
|               | 58814170006          | 5881417TL7358B0006BL | CL PALOMINOS     |        |            | 13   |       |   |
|               | 58814170003          | 5881417TL7358B0003JH | CL PALOMINOS     |        |            | 13   |       |   |
|               | 43763020008          | 4376302TL7347E0008LR | CL LAGAR         |        |            | 30   |       |   |
|               | 43763020023          | 4376302TL7347E0023TD | CL LAGAR         |        |            | 30   |       |   |
|               | 60693010034          | 6069301TL7366G0034AU | CL MAESTRO GURID |        |            | 9    |       |   |
|               | 70999010096          | 7099901TL7379G0096DF | CL LILAS         |        |            | 1    |       |   |
|               | 52908040014          | 5290804TL7359A0014YO | CL SAUCELLE      |        |            | 5    |       |   |
|               | 71894010012          | 7189401TL7378G0012TY | CL MAESTRO CORRE | AS     |            | 2    | 4     |   |
|               | 71894010005          | 7189401TL7378G0005QW | CL MAESTRO CORRE | AS     |            | 2    | 4     |   |
|               | 71894010006          | 7189401TL7378G0006WE | CL MAESTRO CORRE | AS     |            | 2    | 4     |   |
|               | 52655010064          | 5265501TL7356E0064FY | CL CASTROVERDE   |        |            | 5    |       |   |
|               | 62852130006          | 6285213TL7368E0006AR | CL BERMEJEROS    |        |            | 30   |       |   |
|               | 62852130005          | 6285213TL7368E0005PE | CL BERMEJEROS    |        |            | 30   |       | 그 |
| 6889 6889     | Terminado.           |                      |                  |        | _          |      |       | 0 |

Una vez seleccionadas las referencias catastrales deberemos seleccionar la opción Grabar. El programa nos irá indicando el progreso del proceso.

| 901 - Asociar varias Ref. Catastrales                                                                                                    | <b>X</b> |
|----------------------------------------------------------------------------------------------------|----------|
| Indique las Ref. Catastrales a Asociar con el 901 Nº: 49                                                                                                    |          |
| Referencia Catastral                                                                                                    |          |
|                                                                                                    |          |
| Evolución Generación Registros 901                                                                                                    |          |
| - Grabando datos<br>* Registro generado nº 901:54 ejercicio:2014                                                                                                    | *        |
| Procesando Registro901 4 de 5<br>- Ref. Catastral: 6070201TL7367A0034BH<br>- Cargando datos 901<br>- Cargando imágenes<br>- Grabando datos<br>* Registro generado nº 901:55 ejercicio:2014 |          |
| Procesando Registro901 5 de 5<br>- Ref. Catastral: 5881417TL7358B0008XZ<br>- Cargando datos 901                                                                                            | =        |
| - Cargando imágenes<br>- Grabando datos<br>* Registro generado nº 901:56 ejercicio:2014                                                                                                    |          |
| PROCESO FINALIZADO                                                                                                    | -        |
|                                                                                                    |          |
|                                                                                                    |          |
| Grabar                                                                                                    | Salir    |

Una vez finalizado se habrán creado tantos 901 como referencias catastrales indicadas, todos ellos con las mismas propiedades, copropietarios y documentos que el original.